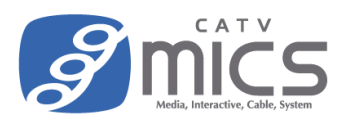

- 「FFFTP」は一般的に広く利用されている無料の FTP クライアントソフトです。
  万が一トラブル等でデータが消失した場合も、ミクスは責任を負わないものとします。
- ソフトウェアのバージョンによって画面表示が異なる場合がございます。
  (ここでは"FFFTP Ver 5.7"、"Windows11"を使用しています。)
- ホームページサービスをご利用いただくには、事前に「ウェブアカウントの登録」が必要です。
  詳しくは以下のユーザーサイトをご覧ください。
  https://user.catvmics.ne.jp/internet/internet-manual/ftp-goriyou/

## FFFTP の準備

1. FFFTP を起動します。

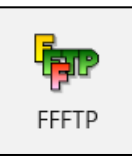

2. はじめて接続する場合は「新規ホスト」をクリックします。

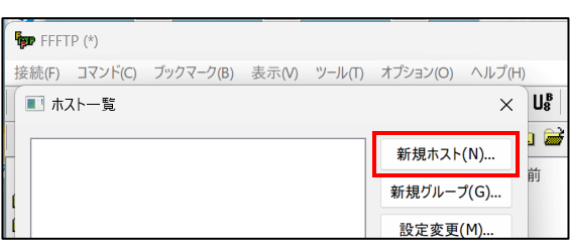

3. 各種項目を入力し、「OK」をクリックします。

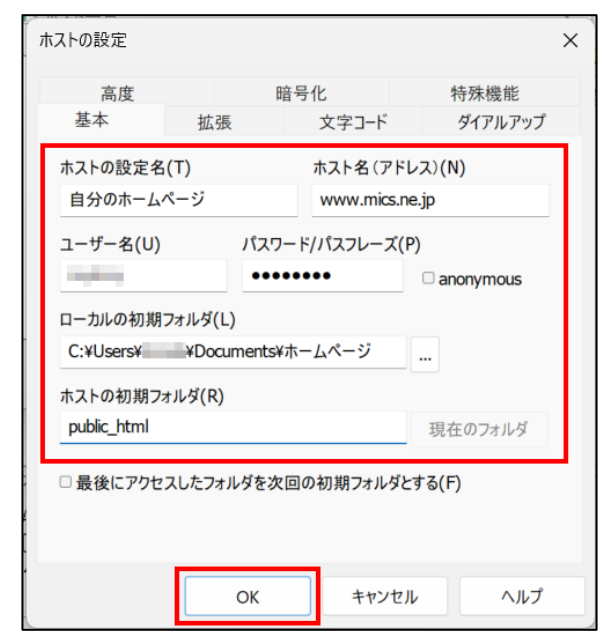

| ホストの設定名     | 任意の名前          |
|-------------|----------------|
| ホスト名 (アドレス) | www.mics.ne.jp |
| ューザータ       | ウェブアカウントで登録    |
| エーリー石       | したアカウント名       |
| パフロード       | ウェブアカウントで登録    |
|             | した FTP パスワード   |
| ローカルの初期フォルダ | 任意のフォルダ        |
| ホストの初期フォルダ  | public_html    |

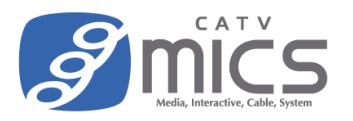

4. 作成したホストが選択されていることを確認し、「接続」をクリックします。

| ■ ホスト一覧      | ×                     |                                                  |
|--------------|-----------------------|--------------------------------------------------|
| 目分のホームページ    | 新規ホスト(N)<br>新規グループ(G) | ※暗号化状態の保存のメッセージが表示された場合は<br>「はい」をクリックします。        |
|              | 設定変更(M)               | 一暗号化の状態の保存                                       |
|              | コピー(C)<br>削除(D)       | -<br>現在の暗号化の状態を保存しますか?<br>「はい」を選択すると次回から他の暗号化方式を |
|              | ↑ ↓                   | 試行しなくなります。                                       |
| 接続(S) 閉じる(O) | 既定の設定(F)<br>ヘルプ       | はいいえ                                             |

5. 画面左側にパソコン側のデータ、画面右側にサーバ側のデータ(最初は空です)が表示されます。

| 🌆 自分のホームページ (*  | ) - FFFTP       |             |                           |                                                            |              |           | -            |       | ×   |
|-----------------|-----------------|-------------|---------------------------|------------------------------------------------------------|--------------|-----------|--------------|-------|-----|
| 接続(F) コマンド(C) ブ | ックマーク(B) 表示(V)  | ツール(T) オ    | †プション(O)                  | ヘルプ(H)                                                     |              |           |              |       |     |
| 🕈 🚿 🗮 🛊         | 👌 🗙 🖸 🗳         | i 🔒 🖪 🦷     | <b>S</b> <sup>3</sup> E.c | J <sub>IS</sub> U <sup>™</sup> <sub>8</sub> U <sup>®</sup> | Sೇ E∞ J₀s U≋ | ⊎₿無カナ     | <b>5</b> III | mi  3 | ⊗   |
| 🗈 🗃 🤇 C:¥Users¥ | ¥Documents      | ¥ホームページ     |                           | · 🔁 🚔                                                      | /            |           |              |       |     |
| 名前              | 日付              | サイズ 種       | 重類                        | 名前                                                         |              | 日付        | サイズ          | 種類    | 属性  |
| 🖹 index.html    | 2023/03/31      | 42 ht       | tml                       |                                                            |              |           |              |       |     |
|                 |                 |             |                           |                                                            |              |           |              |       |     |
|                 |                 |             |                           |                                                            |              |           |              |       |     |
|                 |                 |             |                           |                                                            |              |           |              |       | - 1 |
|                 |                 |             |                           |                                                            |              |           |              |       |     |
|                 |                 |             |                           |                                                            |              |           |              |       |     |
|                 |                 |             |                           |                                                            |              |           |              |       |     |
|                 |                 |             |                           |                                                            |              |           |              |       |     |
|                 |                 |             |                           |                                                            |              |           |              |       |     |
|                 |                 |             |                           | <                                                          |              |           |              |       | Þ   |
| >LIST           |                 |             |                           |                                                            |              |           |              |       |     |
| 150 Opening ASC | II mode data co | onnection f | for file list             | t                                                          |              |           |              |       |     |
| マッイルー覧の取        | 0년12<br>7得け正常終了 |             | (117 Bvte                 | s)                                                         |              |           |              |       |     |
|                 |                 |             |                           |                                                            |              |           |              |       |     |
| 保護されていません :     | ホスト 選択:0        | 固 (OB)      | ローカ                       | ル空: 74.2GB                                                 | 転送得          | きちファイル:0個 |              |       |     |

6. 「public\_html」フォルダが無い場合は、画面右側の何もないところで右クリックし、メニューから「フ ォルダ作成」をクリック。

「public\_html」という名前のフォルダを作成します。

|    | 削除(R)                                | フォルダ作成 (ホスト) X        |
|----|--------------------------------------|-----------------------|
|    | 名前変更(N)<br>属性変更(A)                   | 作成するフォルダの名前を入力してください。 |
|    | フォルダ作成(K)                            | public_html           |
| ;) | URLをクリッフホートヘコビー(C)<br>一つ上のフォルダへ移動(P) | OK キャンセル              |

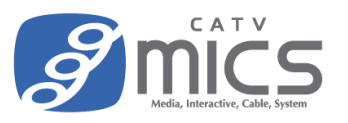

7. 画面右側の"public\_html"をダブルクリックして中身を表示します。(最初は空です。)

| J⊪ U⊮ U⊮ S∛ E∞ J<br>√ € 22 22 2 | is Ug Ug <u>無</u> か | <b>U</b>    |    | Jıs |       |
|---------------------------------|---------------------|-------------|----|-----|-------|
| 之前                              | 日付                  | サイズ         | 種類 | H   | 2前    |
| public_html                     | 2024/06/0           | <dir></dir> |    |     | 12 89 |

|                    | Uያ 無 か | U III 🗰 |
|--------------------|--------|---------|
| 🗸 📄 🗃 /public_html |        |         |
| 名前                 | 日付     | サイズ 種类  |
|                    |        |         |

## データのアップロード方法

1. アップロードしたいデータを右クリックし、「アップロード」をクリックします。

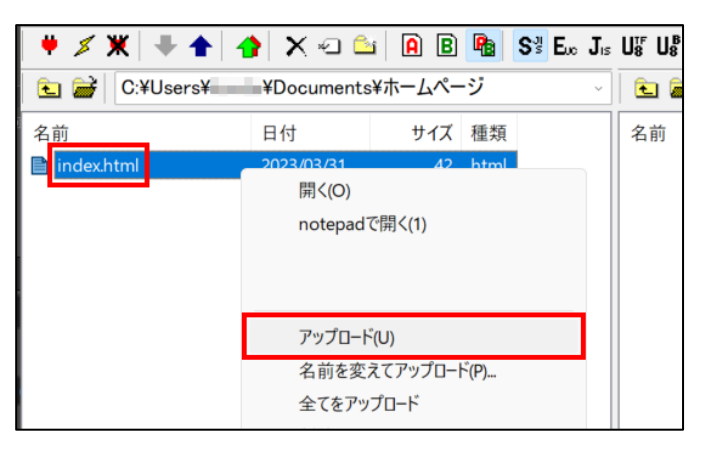

2. サーバ側にデータがアップロードされます。

| p 自分の                                | Dホームペー?                      | ジ(*) - FFFTF                 | )                 |                   |                |                        |                                                          |        |           |                |        |     |   | _   |      |     | ×  |
|--------------------------------------|------------------------------|------------------------------|-------------------|-------------------|----------------|------------------------|----------------------------------------------------------|--------|-----------|----------------|--------|-----|---|-----|------|-----|----|
| 接続(F)                                | コマンド(C)                      | ブックマーク                       | (B) 表示(V)         | ツール(T)            | オプショ           | ヨン(0) ヘル               | プ(H)                                                     |        |           |                |        |     |   |     |      |     |    |
| <b>#</b> 💋                           | ₩ +                          | 1                            | X 🗉 🗳             | i 🔒 🖪             | P              | S <sup>3</sup> Exc Jis | U <sub>8</sub> <sup>tf</sup> U <sub>8</sub> <sup>b</sup> | Sẵ E   | c Jıs U8  | U <sub>8</sub> | 無      | か   | G |     |      | 3   | 8  |
| 🗟 🖻                                  | C:¥User                      | rs¥ ¥[                       | Documents         | ¥ホームペー            | ジ              | Ŷ                      | 🖻 🖻                                                      | /pub   | olic_html |                |        |     |   |     |      |     | ~  |
| 名前                                   |                              | 日                            | 付                 | サイズ               | 種類             |                        | 名前                                                       |        |           | 日              | 付      |     |   | サイズ | 種類   | 属性  | 生  |
| 📄 index.ł                            | html                         | 20                           | 23/03/31          | 48                | html           |                        | 🖹 inde                                                   | x.html |           | 20             | )23/03 | 3/3 |   | 47  | html | rw- | rr |
|                                      |                              |                              |                   |                   |                |                        |                                                          |        |           |                |        |     |   |     |      |     |    |
|                                      |                              |                              |                   |                   |                |                        |                                                          |        |           |                |        |     |   |     |      |     |    |
|                                      |                              |                              |                   |                   |                |                        |                                                          |        |           |                |        |     |   |     |      |     |    |
|                                      |                              |                              |                   |                   |                |                        |                                                          |        |           |                |        |     |   |     | _    |     |    |
| >LIST<br>150 Ope<br>226 Trai<br>ファイル | ening AS<br>nsfer co<br>ルー覧の | SCII mod<br>omplete<br>)取得はī | e data co<br>E常終了 | onnection<br>しました | n for<br>. (18 | file list<br>4 Bytes)  |                                                          |        |           |                |        |     |   |     |      |     |    |
| 保護されてい                               | いません                         | ローカル                         | 選択:1              | 固 (48B)           |                | ローカル空                  | : 120.6GB                                                |        | 転送待       | 手ちファ           | ッイル:   | 0個  |   |     |      |     |    |

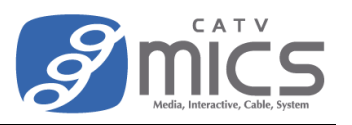

## サーバとの接続を切る方法

1. 画面左上の切断ボタンをクリックすると切断されます。

| 接続(F) コマンド(C) フ | 150 Opening ASCII mode data connection for file list                 |
|-----------------|----------------------------------------------------------------------|
| ♥ ≯ 🗶 ♥ ♠       | 220 Transfer complete<br> ファイルー覧の取得は正常終了しました. (184 Bytes)<br> 切断しました |
| 🖭 🗃 🛛 C:¥Users¥ | ローカル 選択: 1個 (48B) ローカル空: 12                                          |

## ホームページの閲覧方法

1. ブラウザで URL を入力します。

「www.mics.ne.jp/~●●●●●」※●●●●●はユーザー名です。

|              | 5 新 | しいタブ | × +              |
|--------------|-----|------|------------------|
| $\leftarrow$ | C   | ଜ    | www.mics.ne.jp/~ |
|              |     |      |                  |
| :            | ••• |      |                  |

2. アップロードしたホームページが表示されます。

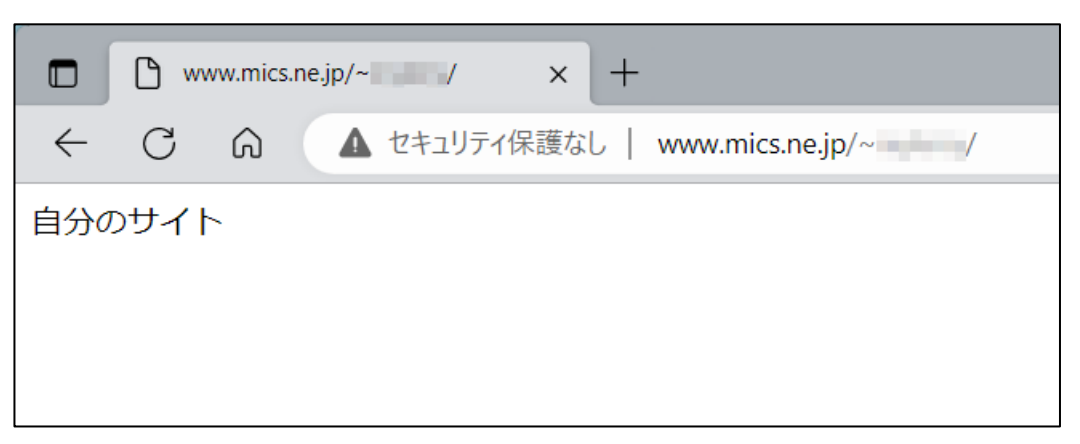